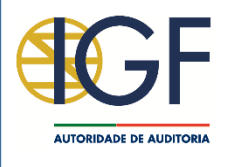

# **SIRED - Subvenções** SISTEMA DE INFORMAÇÃO DE RECOLHA ELETRÓNICA DE DADOS

Manual

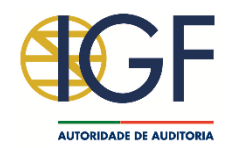

### Introdução

- A plataforma SIRED contempla diversas funcionalidades, nomeadamente o <u>carregamento dos dados das subvenções</u>;
- Para tal os utilizadores devem:
  - Aceder à Plataforma (<u>https://sired.igf.gov.pt</u>)
  - Efetuar a autenticação com as credenciais do Portal das Finanças (N.º de Contribuinte e Senha de Acesso);
  - Preencher o registo do utilizador com indicação do módulo a que pretende aceder, no caso o módulo "subvenções"; e
  - Após aprovação do utilizador pelo gestor da plataforma, submeter os dados das subvenções.
- As páginas seguintes indicam como proceder.

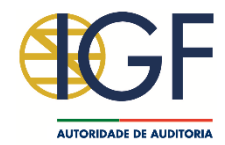

### Acesso à plataforma SIRED

- A plataforma SIRED está disponível no seguinte endereço:
  - https://sired.igf.gov.pt
- Após aceder à plataforma, pressione a opção "Login"

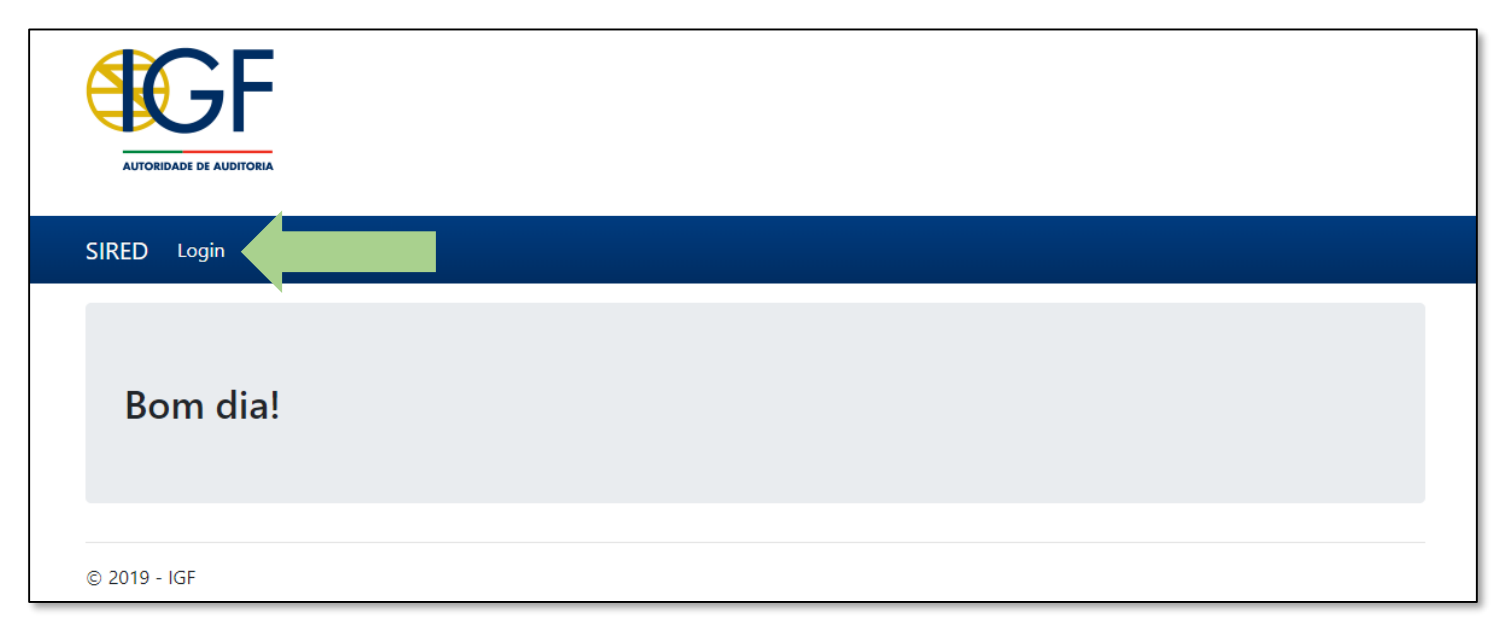

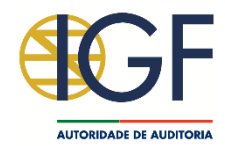

# Autenticação na plataforma SIRED

• Para efetuar a autenticação na plataforma pressione o botão:

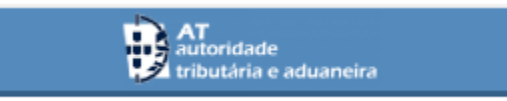

• Insira as credenciais de autenticação no Portal das Finanças (N.º de Contribuinte e Senha de Acesso) e pressione o botão "Autenticar":

| Este sistema te<br>do utilizador ne<br>IGF (Qualidade | em como objetivo efetuar, de uma forma s<br>o Sistema de Informação de Recolha Eletr<br>). | egura, a autenticação<br>ónica de Dados da |
|-------------------------------------------------------|--------------------------------------------------------------------------------------------|--------------------------------------------|
| NIF                                                   |                                                                                            |                                            |
|                                                       | Nº de Contribuinte                                                                         |                                            |
|                                                       | Senha de acesso                                                                            |                                            |
|                                                       | Autenticar                                                                                 |                                            |

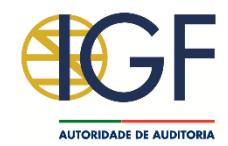

### Registo na plataforma SIRED

- Após a autenticação com sucesso, para utilizar a plataforma, é necessário efetuar respetivo registo e solicitar autorização para aceder ao módulo das subvenções.
- Para tal, pressione a opção "Solicitar Registo":

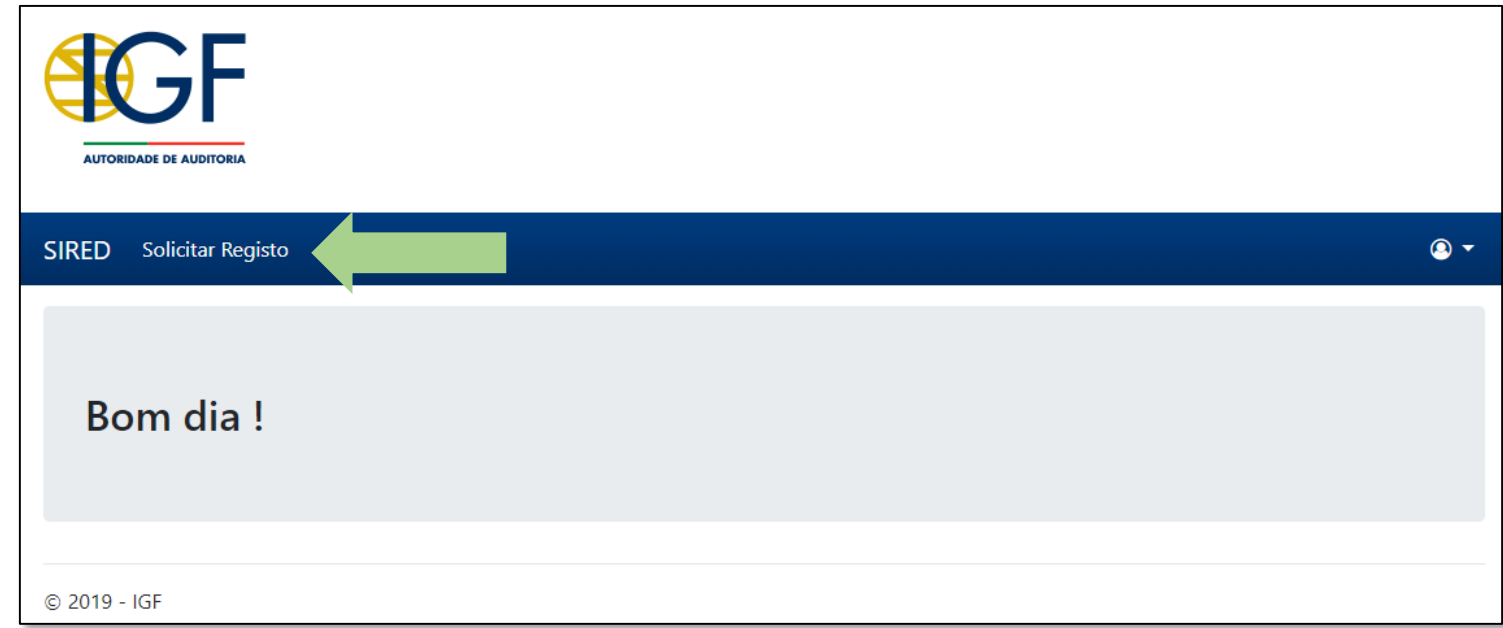

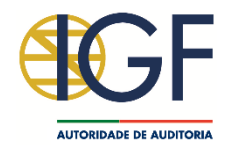

### Registo na plataforma SIRED

- Preencha o ecrã de registo com a informação solicitada e pressione o botão "Gravar":
  - Módulo SIRED a selecionar:
     "Subvenções"

| Utilizador de Teste 02 (200002                                                                                                    | (17)                                    |                                     |                                              |  |  |
|----------------------------------------------------------------------------------------------------|-----------------------------------------|-------------------------------------|----------------------------------------------|--|--|
| NIF *                                                                                                    | Cargo *                                 |                                     |                                              |  |  |
| 200000217                                                                                                    | Chefe de Divisão                        | Chefe de Divisão                    |                                              |  |  |
| E-mail*                                                                                                    |                                         | Telefone *                          |                                              |  |  |
|                                                                                                    |                                         |                                     | 240442502                                    |  |  |
| teste@teste.gov.pt                                                                                                    | es para consentimento.                  | +351                                | 218113500                                    |  |  |
| teste@teste.gov.pt<br>Autoriza receber notificaçõe<br>Entidade<br>600019608 - INSPEÇÃO-GERA                                           | es para consentimento.<br>L DE FINANÇAS | +351<br>Telefone da Entidad<br>+351 | 218113500<br>le<br>218113500                 |  |  |
| teste@teste.gov.pt<br>Autoriza receber notificaçõe<br>Entidade<br>600019608 - INSPEÇÃO-GERA<br>Responsável                            | es para consentimento.<br>L DE FINANÇAS | +351<br>Telefone da Entidad<br>+351 | 218113500<br>le<br>218113500                 |  |  |
| teste@teste.gov.pt Autoriza receber notificaçõe Entidade 600019608 - INSPEÇÃO-GERA Responsável Responsável                            | es para consentimento.<br>L DE FINANÇAS | +351<br>Telefone da Entidad<br>+351 | 218113500<br>le<br>218113500                 |  |  |
| teste@teste.gov.pt Autoriza receber notificaçõe Entidade 600019608 - INSPEÇÃO-GERA Responsável Responsável Módulos SIRED Pretendidos: | es para consentimento.<br>L DE FINANÇAS | +351<br>Telefone da Entidad<br>+351 | 218113500<br>le<br>218113500<br>SIPART - SEL |  |  |
| teste@teste.gov.pt Autoriza receber notificaçõe Entidade 600019608 - INSPEÇÃO-GERA Responsável Responsável                            | es para consentimento.<br>L DE FINANÇAS | +351<br>Telefone da Entidad<br>+351 | 218113500<br>le<br>218113500                 |  |  |

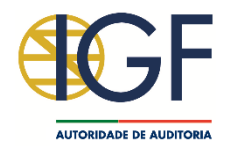

### Registo na plataforma SIRED

- Após ter pressionado o botão "Gravar" é indicado que:
  - O registo foi efetuado com sucesso; e
  - O utilizador aguarda ativação por parte do Gestor do SIRED.

| SIRED                                         |  |
|-----------------------------------------------|--|
| Boa tarde Utilizador de Teste 02 (200000217)! |  |
| Solicitação de acesso registada!              |  |
| Aguarde a ativação do seu utilizador.         |  |

 Quando o utilizador for ativado receberá um e-mail a indicar que pode submeter as subvenções.

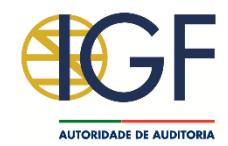

- Após a aprovação do utilizador e da autenticação deste na plataforma, as Subvenções podem ser submetidas de duas formas:
  - Com o preenchimento manual de cada uma das subvenções concedidas;
  - Através do carregamento na plataforma de um ficheiro de Excel com todas as subvenções concedidas.

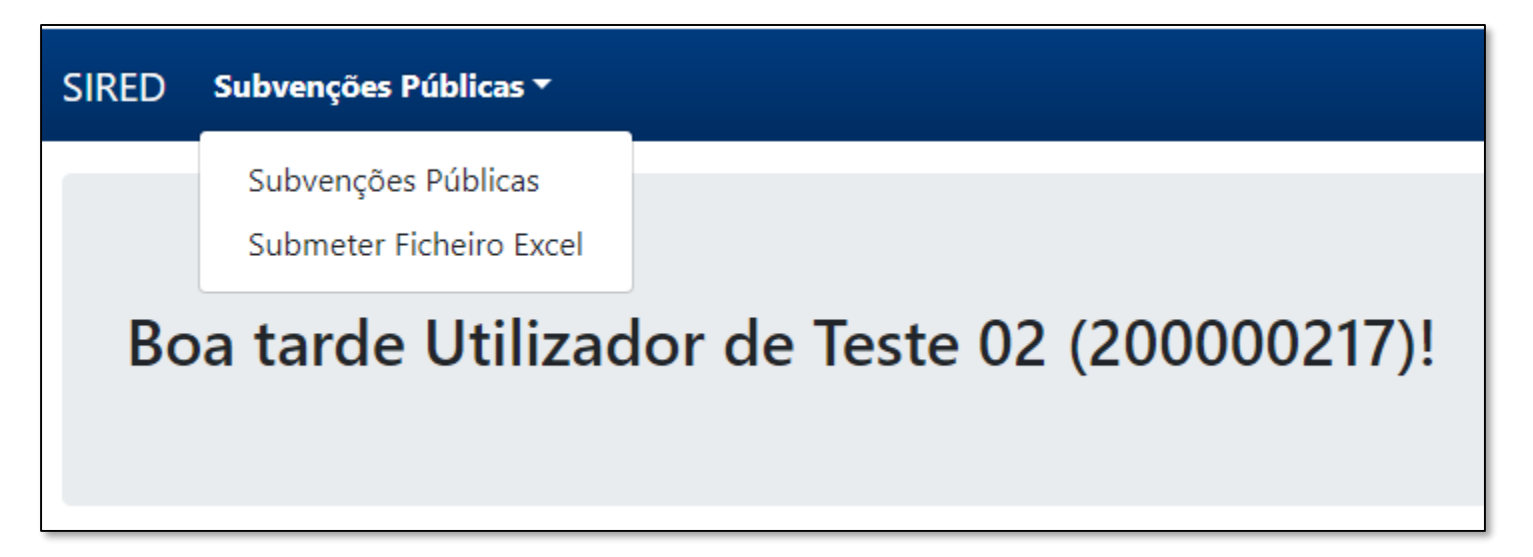

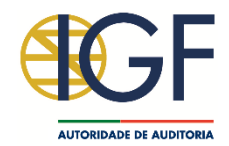

- Para preencher manualmente cada uma das subvenções concedidas:
  - 1) Selecionar, do menu "Subvenções Públicas", a opção "Subvenções Públicas":

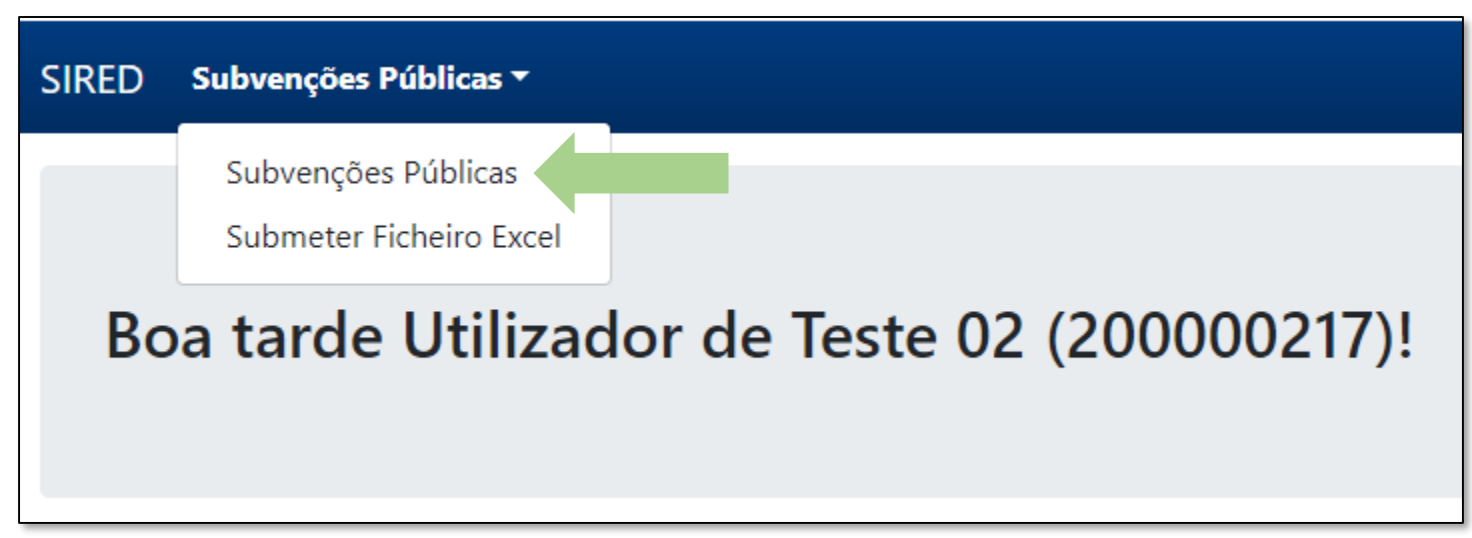

2) Preencher os diversos quadros com os dados de cada subvenção.

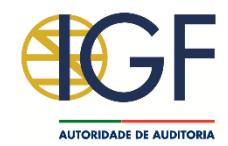

- Para carregar o ficheiro Excel com todas as subvenções concedidas:
  - 1) Selecionar do menu "Subvenções Públicas" a opção "Submeter Ficheiro

| SIRED | Subvenções Públicas 🔻                          |
|-------|------------------------------------------------|
|       | Subvenções Públicas<br>Submeter Ficheiro Excel |
| Во    | a tarde Utilizador de Teste 02 (200000217)!    |
|       | SIRED                                          |

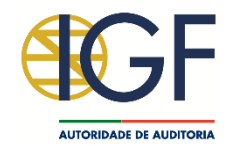

- Para carregar o ficheiro Excel com todas as subvenções concedidas:
  - 2) Selecionar o ficheiro Excel a submeter:

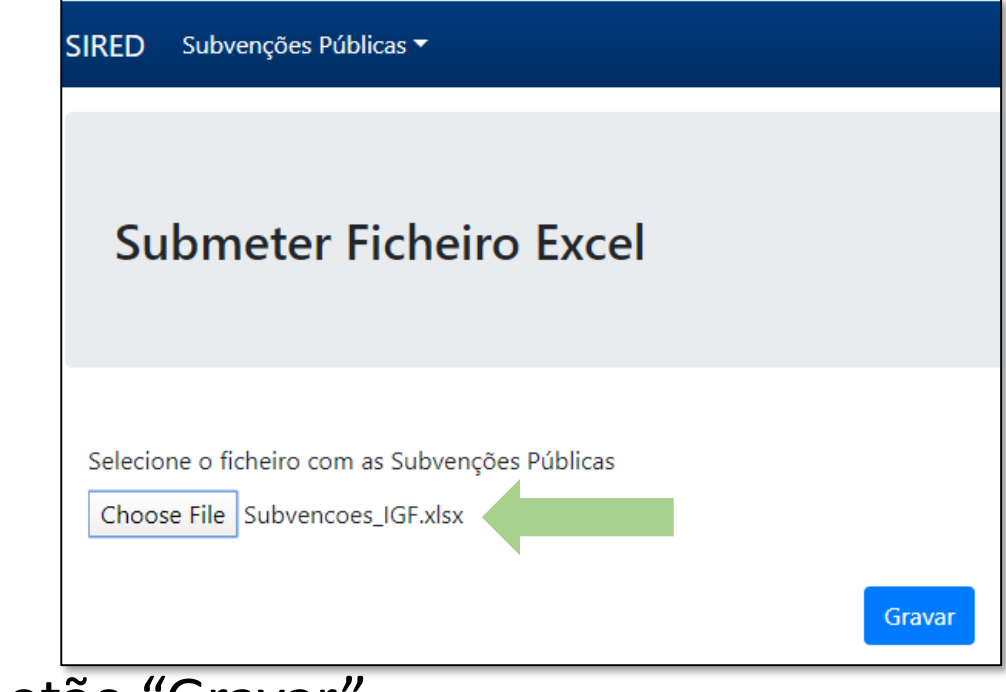

3) Pressionar o botão "Gravar".

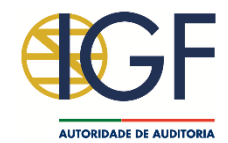

• Após o carregamento com sucesso do ficheiro Excel, surge a seguinte mensagem:

Upload do ficheiro realizado com sucesso. Aguarde alguns minutos para a validação do mesmo.

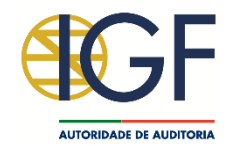

 Para verificar se todos os dados carregados no ficheiro estão válidos, selecione, do menu "Subvenções Públicas", a opção "Subvenções Públicas";

| Ano  | NIPC      | Entidade                      | Responsável                           | Cargo               | Telefone  | E-mail             | Situação |         |
|------|-----------|-------------------------------|---------------------------------------|---------------------|-----------|--------------------|----------|---------|
| 2018 | 600019608 | INSPEÇÃO-GERAL<br>DE FINANÇAS | Utilizador de Teste 02<br>(200000217) | Chefe de<br>Divisão | 218113500 | teste@teste.gov.pt | Ativa    | A 🖍 🗐 🛍 |